## **SmartAdvocate**<sup>®</sup>

Tip of the Week

Did you know you can create signature lines and use a "default signature" for emails sent from SmartAdvocate?

If you have a signature line that you use for your outgoing emails in Outlook, for example, you can save that signature line in SmartAdvocate as well, so that your emails sent from a case in SmartAdvocate will have that signature automatically appended. Of course, you can create a totally different signature line in SmartAdvocate if you wish. (Note: If you will be using an existing signature from some other email system (Outlook, etc.) it is best to copy that signature before you start to create it in SmartAdvocate). Here's how:

(1) Click on the email icon on the tool bar of any case in SmartAdvocate (you must do this from an existing case in SmartAdvocate)

| SmartAdvo          | cate        | Cases: (        | Open 🔘 Clos     | ed 💿 All 🛛 Case #            | / Plaintiff        | •     |                             |            | 🦞 🕗           |                  |        |        |         |              |               |                  | 🙂 w      | elcome Claude 🕶 |
|--------------------|-------------|-----------------|-----------------|------------------------------|--------------------|-------|-----------------------------|------------|---------------|------------------|--------|--------|---------|--------------|---------------|------------------|----------|-----------------|
| Recent Cases 🔻     | Case Wizard | Case Browse     | Contacts 🔹      | Dashboards 🔻                 | Office Calendar    | Tools | <ul> <li>Reports</li> </ul> | s 🔻 Pro    | oject Details | Admin 🔻          | Favori | ites 🔻 | Help    | My SmartAdv  | vocate        |                  |          |                 |
| General            | Note        | 👸 Quick Note    | 祸 Message       | To Appointment               | 🛛 😽 Task 🛛 🚺       | \$    | E-Mail                      | IIII Barco | de 🍾          | 😧 Templates      | At At  | tach   | 8 🏠     | 🙋 Retain     | 🤞 Close       |                  |          |                 |
| Summary            | * CS18      | 0103 - Coggins  | , Gary -v- Moo  | re's Auto Care,              |                    |       | Auto-N                      | ot Mun-N   | ot Death (R   | .ear End) 6/23/2 | 2012   |        |         |              | Attorney: Sir | mpson, Claude Pa | ralegal: | Simpson, Claude |
| Incident           |             |                 |                 |                              |                    |       |                             |            |               |                  |        |        |         |              |               |                  |          |                 |
| Critical Deadlines |             | Stat            | us Disc         | overy                        |                    | •     |                             |            | 11/1          | 7/2018 (9 days   | ) 🧷    | è 🕂    | Inciden | t Date       | 6/23/2012     | Case State       |          | Georgia         |
| Court              |             | Sub             | Status Nurs     | a Baylow Complete            |                    |       |                             |            | 7/22          | (2018 (126 day   |        |        | Open    |              | 7/23/2012     | Office           |          | New York        |
|                    |             | Sub             | Status Inurs    | e Review Complete            |                    |       |                             |            | 7/23          | /2018 (126 uay   | s) 🖉 🎖 | 3      | Wanted  | /Accepted Da | te 7/23/2012  | Estimated Valu   | e        | Not Set         |
| Calendar           |             |                 |                 |                              |                    |       |                             |            |               |                  |        |        | Retaine | r Date       | 7/23/2012     | Liability Covera | ge/Code  | \$1,600,000 /   |
| Disbursements      |             |                 |                 |                              |                    |       |                             |            |               |                  |        |        | Expecte | d Resolution |               | Total Settlemer  | nt       | \$675,000       |
| Case Value         |             |                 |                 |                              |                    |       |                             |            |               |                  |        |        | Next De | adline       |               | Next SOL         |          | 6/23/2014       |
| Critical Comments  | Paid Ad     | vertising Comca | st              |                              |                    |       |                             |            |               |                  |        |        |         |              |               |                  |          |                 |
| Documents          | Serious     | Injury Corpora  | ate/Municipal I | Defendant <mark>Liens</mark> | Plaintiff Attorney |       |                             |            |               |                  |        |        |         |              |               |                  |          | Edit Case       |
| Emails             |             |                 |                 |                              |                    |       |                             |            |               |                  |        |        |         |              |               |                  |          |                 |

(2) From the email dialog box, click the drop-down for the 'Signature' tab on the top right section and select 'Manage' (see screen shot below)

|        |                                                                | Manage Cached Email Addresses Template: Default                                                                                                    |            | *                       |  |  |  |
|--------|----------------------------------------------------------------|----------------------------------------------------------------------------------------------------|------------|-------------------------|--|--|--|
|        | То                                                             |                                                                                                    |            | Save a copy in Notes    |  |  |  |
|        | Cc                                                             |                                                                                                    |            | Send a copy to me       |  |  |  |
| Send   | Bcc                                                            |                                                                                                    |            | Send a blind copy to me |  |  |  |
|        | Subjec                                                         | : SmartAdvocate, LLC Case# CS180103 - Gary Coggins                                                                                                    |            | Delivery Receipt        |  |  |  |
|        | Importanc                                                      | : 💿 High 💿 Normal 💿 Low                                                                                                    |            | Read Receipt            |  |  |  |
|        | Attachment                                                     | Browse Select from Case Documents                                                                                                    | Signature: | <b></b>                 |  |  |  |
| X 🗇    | 🗈 📄 Prin                                                       | <> /> <li>  &lt;&gt; /&gt; </li> <li>  &lt;&gt; /&gt; </li> <li>  </li> <li>  </li> <li>2</li> <li>2</li> <li>2</li> <li>3</li> <li>4</li> <li>4</li> < |            | <manage></manage>       |  |  |  |
| Normal | Normal ▼ Times New Roman ▼ (Font Size) ▼ B I U S ≣ Ξ ∃ 🦻 ▼ A ▼ |                                                                                                    |            |                         |  |  |  |
|        |                                                                |                                                                                                    |            |                         |  |  |  |
|        |                                                                |                                                                                                    |            |                         |  |  |  |

(3) Enter a name of your choice in the empty box below the 'Select signature <Add New>' field (see screen shot below)

| 1  | Manage Signatures  |                    |                     |           |     |                       |      |     |        |       | Σ              | 3 |
|----|--------------------|--------------------|---------------------|-----------|-----|-----------------------|------|-----|--------|-------|----------------|---|
|    | Select signature:  | <add new=""></add> |                     |           | -   |                       |      |     |        |       |                |   |
| se | Claude's Signature | ·                  |                     |           |     |                       |      |     |        | 🔲 Def | ault signature |   |
|    |                    | A 🕹 X'             | X, 1 = 8 = <b>2</b> | 2         |     |                       |      |     |        |       |                |   |
| e) | Normal             | Times New Ro       | man 🔹 (For          | t Size) 🔻 | B I | <u>U</u> <del>S</del> | =    | E E | - 📢    | A •   |                |   |
|    |                    | •                  |                     |           |     |                       |      |     |        |       |                |   |
|    | Design             | HTML               | Preview             |           |     |                       |      |     |        |       |                |   |
| L  |                    |                    |                     |           |     |                       | Save |     | Delete |       | Close          |   |

(4) Position your cursor (click) in the blank section and create your signature. (If you copied an existing signature, past it in this section)

| 1 | Manage Signatures                                                                                                    | 5                                                                                                    |                |          |     |   |   |                 |   |   |          |          |               | 23   |
|---|----------------------------------------------------------------------------------------------------|----------------------------------------------------------------------------------------------------|----------------|----------|-----|---|---|-----------------|---|---|----------|----------|---------------|------|
| 5 | Select signature:                                                                                                    | <add new=""></add>                                                                                                    |                |          | -   |   |   |                 |   |   |          | _        |               |      |
| ( | My Signature Line                                                                                                    |                                                                                                    |                |          |     |   |   |                 |   |   |          | <b>V</b> | Default signa | ture |
|   | X 0 b \$                                                                                                    | A A B X <sup>2</sup>                                                                                                    | X₂   ≟ 8Ξ   ΦΞ | <b>1</b> |     |   |   |                 |   |   |          | _        |               |      |
| ) | Normal                                                                                                    | <ul> <li>(Font Name)</li> </ul>                                                                                                    | ✓ (For         | t Size)  | • B | Ι | U | <del>\$</del> ≣ | Ξ | Ξ | <b>B</b> | Α        | •             |      |
|   | Regards,                                                                                                    |                                                                                                    |                |          |     |   |   |                 |   |   |          |          |               |      |
|   | Claude Simp<br>Manager of Smar<br>SmartAdvocat<br>6 Harbor Park Dri<br>Port Washington,<br>(516) 723-4668 (d<br>(516) 457-2577 (t<br>(516) 740-7777 (s<br>(516) 723-4768 (d<br>claude@smartad<br>http://www.smar | son<br>rtAdvocate Training<br>te LLC.<br>ive<br>, New York 11050<br>direct)<br>mobile)<br>support)<br>fax)<br><u>vocate.com</u><br>rtadvocate.com |                |          |     |   |   |                 |   |   |          |          |               |      |
|   | Design                                                                                                    | HTML                                                                                                    | Preview        |          |     |   |   |                 |   |   |          |          |               |      |
|   |                                                                                                    |                                                                                                    |                |          |     |   |   | Save            | 9 |   | Delet    | e        | Close         |      |

- (5) Check the 'Default Signature' box if you want this to be your default signature
- (6) Click the 'Save' tab at the bottom of the Manage Signature dialog box to save the new signature

You can use the foregoing procedure to create as many signature lines as you wish. Naturally, only one signature can be the default.

Here is a link to a brief video clip that illustrates how to create a signature line and how to make it the default signature for emails sent from SmartAdvocate:

https://youtu.be/FtJT3CeGNZY